## Online Literature Book Access

This is a large PDF document for online access only. It does take some time to load. Be patient! Once it loads, click on the proper Unit of Study on the left side. The book will "open" to that page. Use scroll bar on the right side to "flip" pages.

- Step 1: Go to glencoe.com
- Step 2: Find "Access Online Learning Center."
- Select: "Arizona", "Student/Parent," and "Literature"
- Step 3: Find "Classroom Learning Tools" on the
- right side. Click "Online Student Edition"
- Step 4: Enter Password.

7th Grade - B727144D95

8th Grade - F28090EDB3